현상 : "원격컴퓨터에 연결하지 못했습니다. 이 연결에 대한 네트워크 설정을 변경해야합니다. " 메시지가 1초 나타났다가 사라지고, VPN접속 실패.

|            | Common/EXT_01_NA - https://vpn. | /Common/EXT_01_NA - https://vpn.nynexmo.com - F5 VPN |          |         |       |  |  | ×                 |
|------------|---------------------------------|------------------------------------------------------|----------|---------|-------|--|--|-------------------|
|            | 6                               |                                                      |          |         |       |  |  |                   |
|            | ♦ 연결이 해제되었습니다.                  | ◇ 연결이 해제되었습니다.                                       |          |         |       |  |  | <mark>결 해제</mark> |
| 네트워크 액세스 ~ | 원격 컴퓨터에 연결하지 못했<br>야 합니다.       | 습니다. 이 연                                             | 결에 대한 네. | 트워크 설정용 | 을 변경해 |  |  |                   |
| EXT_01_NA  | 트래픽 유형                          | 전송                                                   | 압축       | 수신      | 압축    |  |  |                   |
|            | 네트워크 액세스<br>- 네트워크 터널           | 59 B                                                 | 0%       | 75 B    | 0%    |  |  |                   |
|            | - 최적화된 응용 프로그램                  | 0 8                                                  | 0%       | 08      | 0%    |  |  |                   |
|            | + 정보 표시                         |                                                      |          |         |       |  |  |                   |
|            | 완료                              |                                                      |          |         |       |  |  |                   |

#### 해결방법 : 제어판 -> 장치 관리자 → 네트워크어댑터 리스트 열기 → WAN Miniport (IP), WAN Miniport (IPv6), WAN Miniport (PPTP) 삭제 → 동작 -> 하드웨어 변경 사항 검색

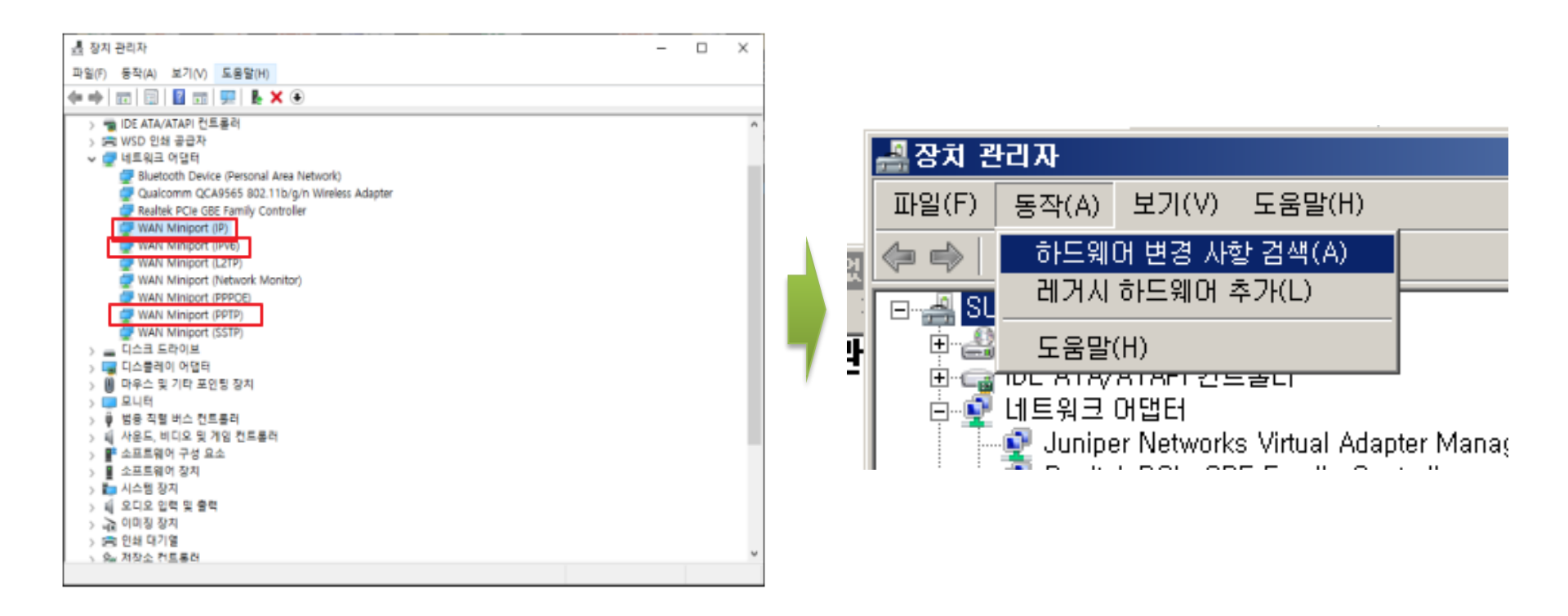

### 현상 : VPN 접속 마지막 단계에서 스크립트 오류 오류 발생.

| ▲크립                             | 트오류                                                                                                    | × |  |
|---------------------------------|----------------------------------------------------------------------------------------------------|---|--|
| 물:<br>문자:<br>오류:<br>고드:<br>URL: | 이 페이지의 스크립트에서 오류가 발생하였습니다.<br>1429<br>9<br>'u_insertHTMLIntoContainer' 속성 값이 null이거나 정의되지 않았습<br>니다, Function 개체가 아닙니다.<br>0<br>https://vpn.nynexmo.com/vdesk/resource_all_info.eui?<br>resourcename=/Common/EXT_0LNA&resourcetype=netw |   |  |
|                                 | ork_access<br>이 페이지에서 스크립트를 계속 실행하시겠습니까?                                                                                                    |   |  |

#### 해결방법 : 제어판 -> 네트워크 및 인터넷 -> 인터넷옵션 -> 설정→ 파일보기 -> INetCache 폴더 안에 파일 모두 삭제

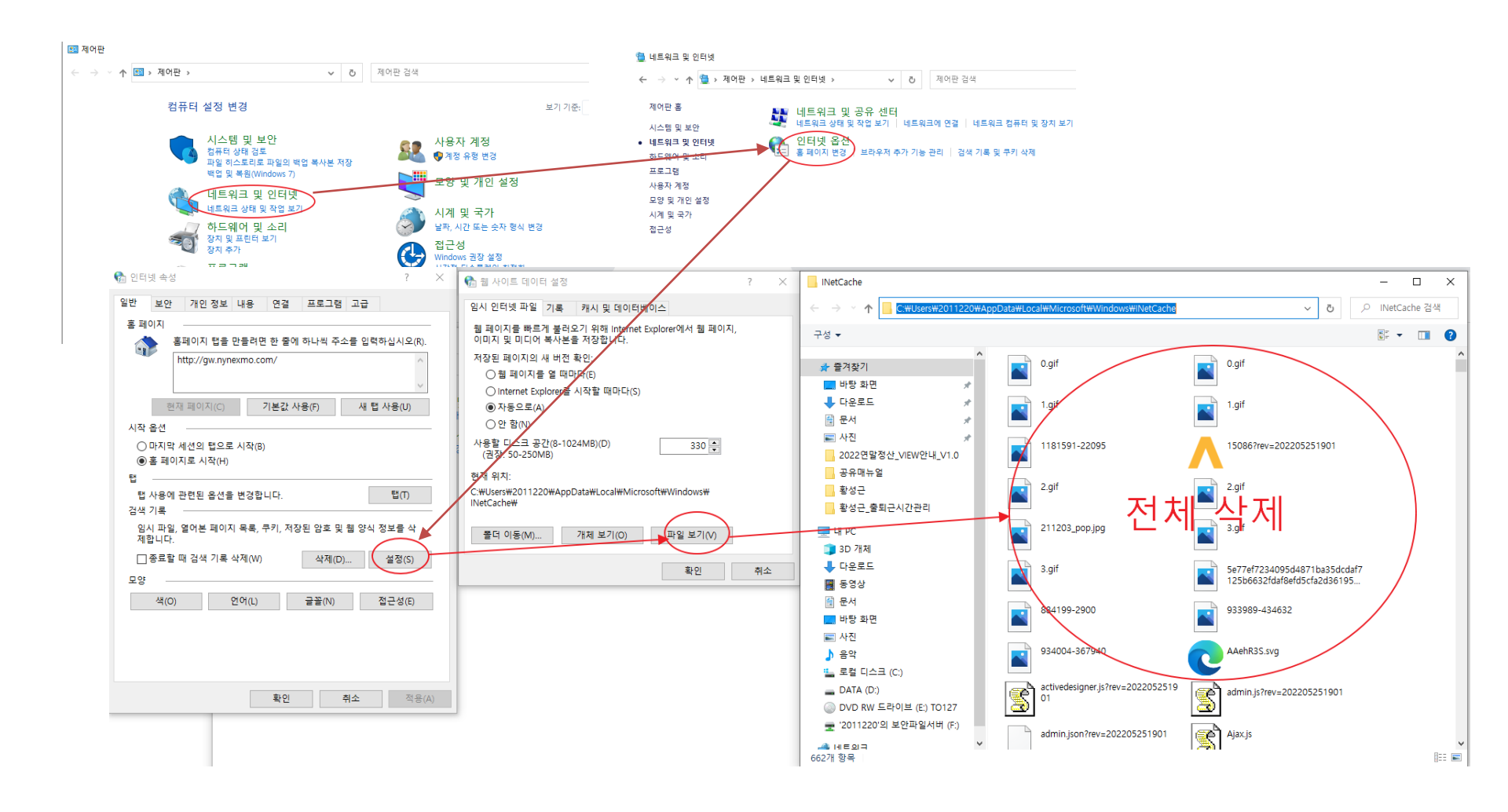

Message : 백신이 활성화 또는 설치되지 않았습니다.

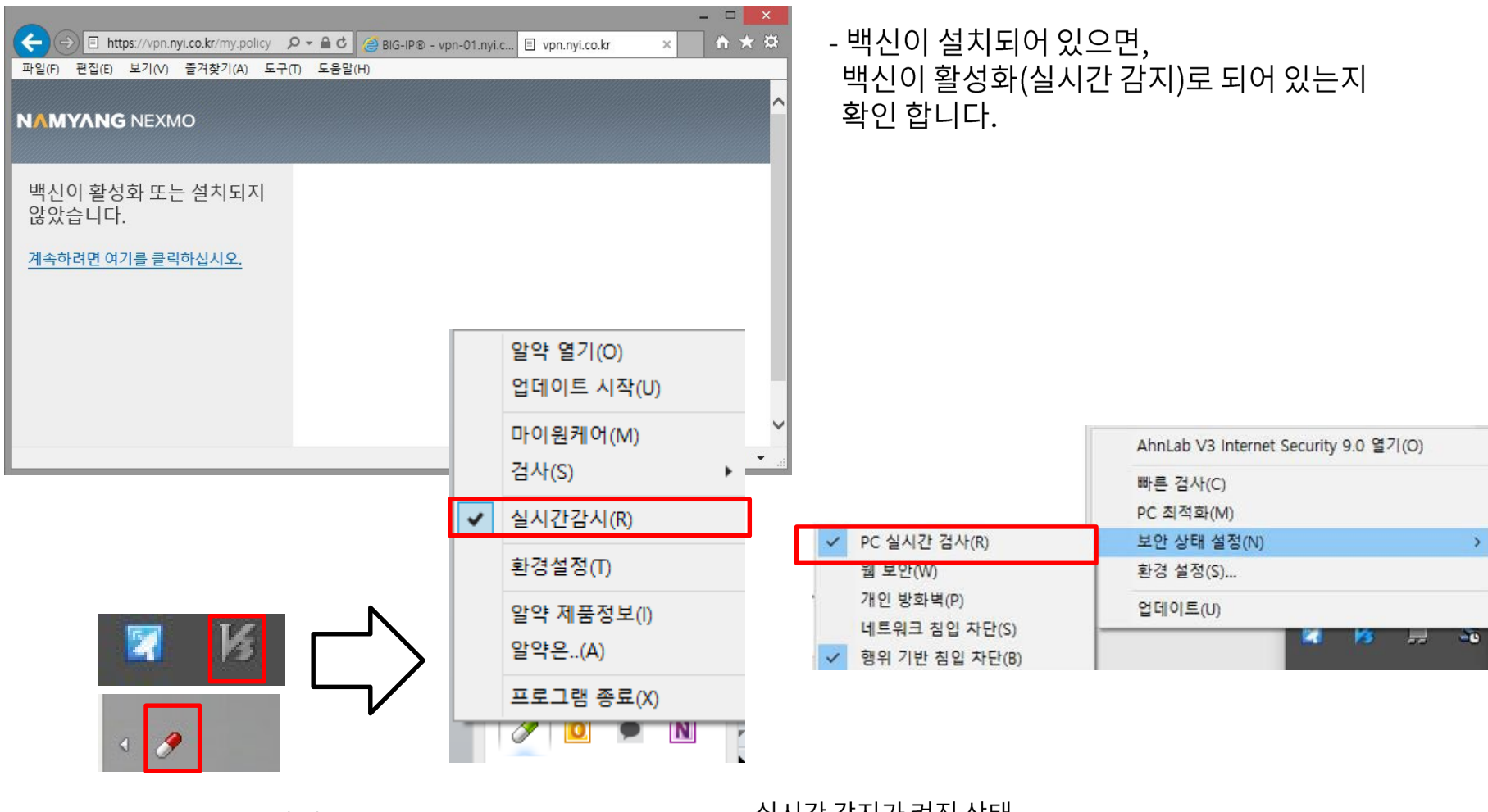

실시간 감지가 꺼진 상태

실시간 감지가 켜진 상태

Message : Could not Connect to Remote Server. : '원격 컴퓨터에 연결하지 못했습니다.'

"원격 컴퓨터에 연결하지 못했습니다." 메시지는 일반적으로 다른 프로그램과 충돌이 났을 경우 발생합니다. 충돌이 발생한 프로그램 을 찾아 삭제할 경우 해당 메시지가 발생하지 않습니다.

툴바/백신/보안프로그램 등과 주로 충돌이 발생합니다.

- → 타 사이트 케이스의 경우 "DB 방화벽" 프로그램이 설치된 후 VPN에 접속 할 시에 위와 같은 메시지가 출력이 되며, DB 방화벽 프로그램 삭제 후 정상 동작 하는 것을 확인하였습니다.
- → 타 벤더의 VPN 프로그램이 설치 되어 있을 경우 해당 VPN 프로그램에서 F5 VPN 프로그램의 동작을 막으면서 접속이 되지 않는 현상을 확인하였습니다.

Message : The modem (or other connecting device) has reported an error : '모뎀(또는 다른 장치)에서 오류가 보고되었습니다.'

"모뎀에서 오류가 보고되었습니다." 메시지는 일반적으로 다른 프로그램과 충돌이 났을 경우 발생합니다. 충돌이 발생한 프로그램을 찾아 삭제할 경우 해당 메시지가 발생하지 않습니다.

툴바/백신/보안프로그램 등과 주로 충돌이 발생합니다.

→ 타 사이트 케이스의 경우 "Connectify" 프로그램이 설치된 후 VPN에 접속 할 시에 위와 같은 메시지가 출력이 되며, Connectify 프로그램 삭제 후 정상 동작 하는 것을 확인하였습니다.

기타 해결 방안

- 사용자 계정이 컴퓨터 관리자가 아닐 경우 계정 유형을 변경하거나 또는 컴퓨터 관리자 계정으로 로그인 하시기 바랍 니다.
- SSLVPN 접속 프로그램 설치 시 정상적으로 설치가 되지 않거나, VPN 접속 후 사이트 자동 접속이 원활하지 않을 경 우 IE에서 신뢰할 수 있는 사이트에 VPN 주소를 추가합니다

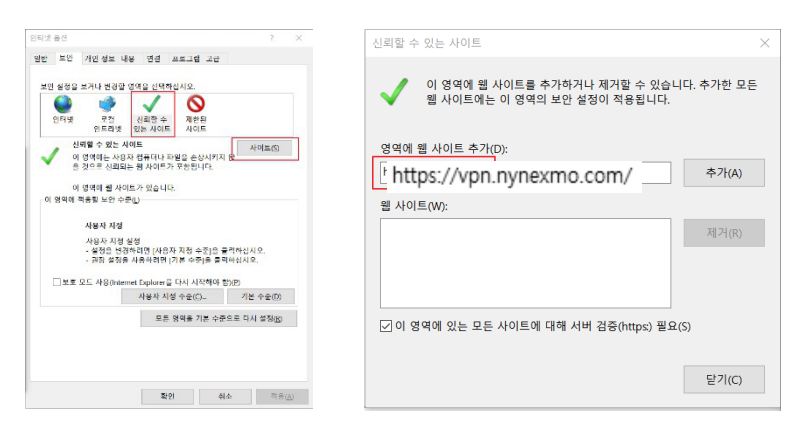

 Internet Explore 보안 설정으로 인해 Active-x 및 Java 실행(VPN 접속 프로그램)이 제한 되어 있을 경우 Active-x 및 Java 실행 및 다운로드 관련 설정을 "사용"으로 변경합니다. 설정 변경 후에도 Active-x가 자동 설치 되지 않을 경우에 는 Internet Explore 설정을 초기화 합니다.

| └ <ctrl+tab>을 눌러 답을 선환할 때 가상 최근 순서 사용</ctrl+tab> |
|--------------------------------------------------|
| *컴퓨터를 다시 시작해야 적용됩니다. 고급 설정 복원(R)                 |
| Internet Explorer 기본 설정 복원                       |
| Internet Explorer의 설정을 기본 상태대로 다시 설정 원래대로(S)     |
| 브라우저가 사용 불가능한 상태에 있을 때에만 이 기능을 사용해야 합니다.         |
|                                                  |
| <b>확인 취소</b> 적용(A)                               |

#### 해결이 되지 않는다면 VPN 설정 파일을 제거하고 다시 설정을 확인 해주세요. VPN 설정 파일 제거 프로그램은 아래 웹페이지에서 다운 받으실 수 있습니다.

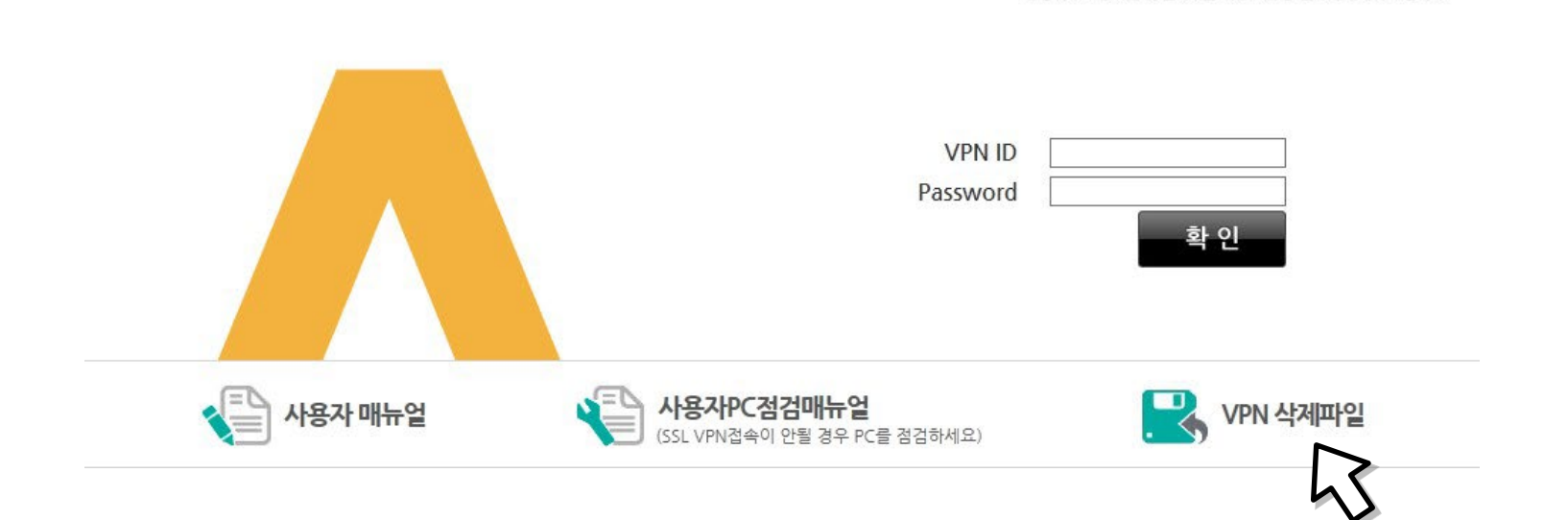

NAMYANG NEXMO

남양넥스모 임직원 및 협력사를 위한 그룹망 접속 원격서비스 입니다.

# VPN 삭제 방법

### Step 1

### VPN component 삭제 (f5wininfo.exe 실행)

| 😨 BIG-               | IP E | dge Compor   | ents Troubleshooting 🛛 – 🗖 🗙                          |
|----------------------|------|--------------|-------------------------------------------------------|
| File View Tools Help |      |              |                                                       |
|                      |      |              |                                                       |
| System 1 선택          | ^    | Item         | Value                                                 |
| Base Controls        |      | ProductNa    | Windows 8.1                                           |
| SuperHost            |      | Version:     | 6.3                                                   |
|                      |      | ShortName:   | Win8.164                                              |
|                      |      | Build:       | 9600                                                  |
| Network Access       |      | Type:        | Multiprocessor Free (4 Logical Processor(s))          |
|                      |      | primary UI I | 0x12                                                  |
| SuperHost            |      | HotFixes:    | KB2899189_Microsoft-Windows-CameraCodec-Package; KB28 |
| Host                 |      | InternetExpl | 9.11.9600.18231                                       |
|                      |      | InternetExpl | 99600                                                 |
| Application Tunnels  |      | IE HOTFIXES: | 0                                                     |
| Control Server       |      | Free disk sp | 60468408320 bytes                                     |
|                      |      | User Name:   | User                                                  |
|                      |      |              |                                                       |
| SuperHost            |      |              |                                                       |
| Torminal Clients     |      |              |                                                       |
| - Terminal Clients   | ~    |              |                                                       |
| < 2                  | >    | <            | >                                                     |
| Ready                |      |              | NUM                                                   |

# VPN 삭제 방법

Step 2

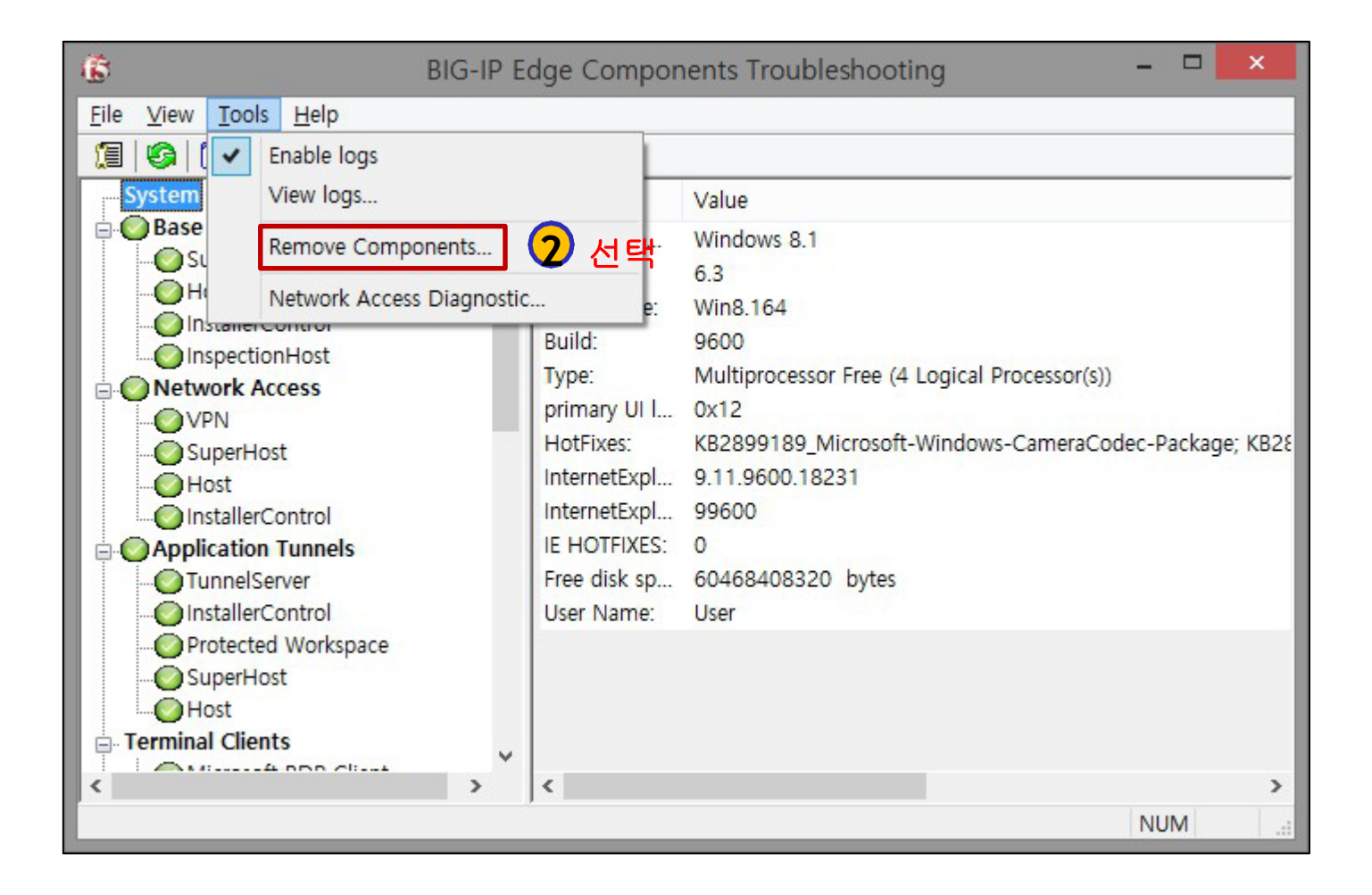

# VPN 삭제 방법

#### Step 3

#### 삭제가 완료 후 PC 재시작 권장

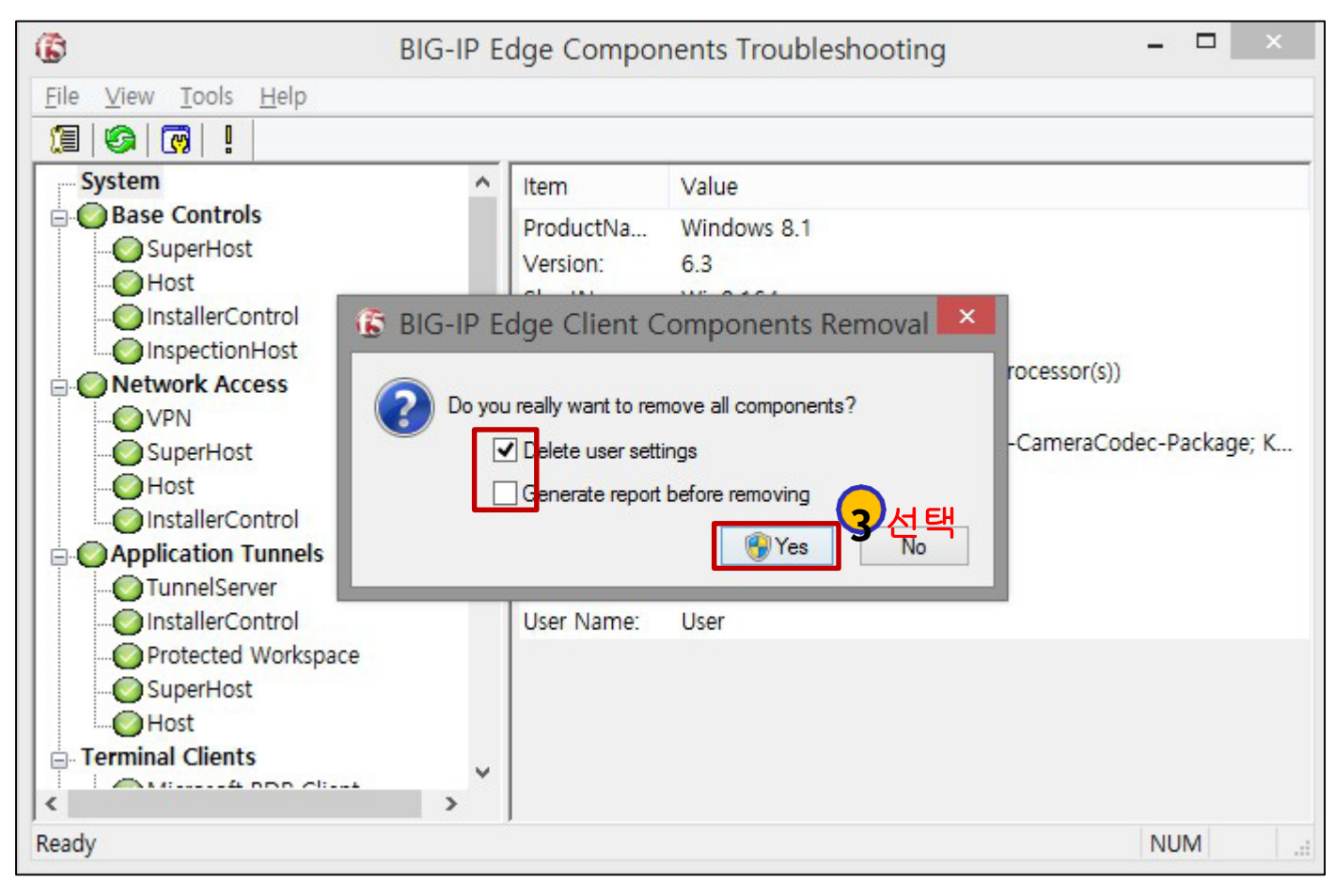

#### \* Yes 클릭 후 보안 경고 확인 창이 나오면 '예' 선택 후 진행